## **How to Send Class Notifications**

## KN@WLEDGE**LINK**

Purpose: This document outlines the steps how to send class notifications within Knowledge Link. Class notifications can be used in addition to the standard system notifications that are automatically sent to users.

## Send Notifications from Classes

- 1. Open the Class in Knowledge Link.
- 2. Under Actions, select Send Email Notification.

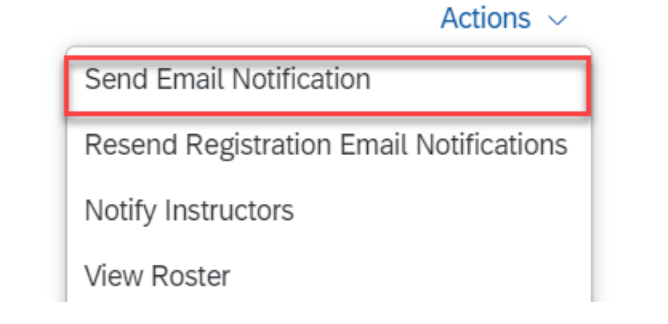

 To refine the population receiving the notification, you can choose from the drop down list. Select Next.

| Send Notificati          | on                                                                                                    |               | -                             |                                                                                                    |               |  |
|--------------------------|----------------------------------------------------------------------------------------------------|---------------|-------------------------------|----------------------------------------------------------------------------------------------------|---------------|--|
| Send Notifica            | tions                                                                                                    |               |                               | He                                                                                                    | elp           |  |
| > Step 1 > Step 2 > Ste  | р 3                                                                                                    |               |                               |                                                                                                    |               |  |
| Step 3: Refine Po        | pulation                                                                                                    |               |                               |                                                                                                    |               |  |
|                          |                                                                                                    |               |                               | Next                                                                                                    |               |  |
| This step further refine | s the population according to the R                                                                                       | egi           | stration Status and/or Comple | tion Status.                                                                                                    |               |  |
| Registration Status:     | All Statuses<br>Cancelled<br>Course dropped by administrator<br>Active Enrollment<br>Walk-in or addition by administrator | <b>^ &gt;</b> | AND Completion Status:        | All Statuses<br>COURSE-CHOP RECIPRO (Chop Reciprocity)<br>ASSESS-PASS (Complete)<br>CHECKLIST-COMPLETE (Complete)<br>COMPETENCY-COMPLETE (Complete) | <b>^ &gt;</b> |  |

- Add and remove users to criteria (this is optional - skip if you do not have any users to add or remove).
  - Add a user by clicking on
    Add one or more from list, to search and select user(s).
  - B. Check the box next to the user name you want to remove.
    Select Apply Changes.
  - C. Select Next.

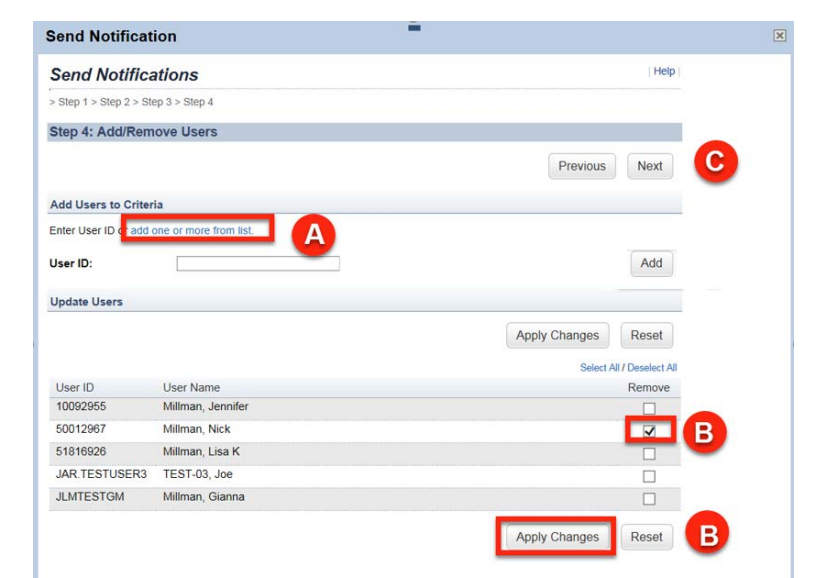

×

- 5. Complete the message fields.
  - A. Enter "From" email
  - B. Enter "Subject" and "Body"

Send Notification

C. Click Send Notification.

| Send Not       | ifications          |                                   |           |                    |                        | Help                        |   |
|----------------|---------------------|-----------------------------------|-----------|--------------------|------------------------|-----------------------------|---|
| Step 1 > Step  | 2 > Step 3 > Step 4 | 4 > Step 5                        |           |                    |                        |                             |   |
| = Required Fie | lds                 |                                   |           |                    |                        |                             |   |
| tep 5: Buil    | d Email             |                                   |           |                    |                        |                             |   |
|                |                     |                                   |           |                    | С                      | Send Notification           |   |
| elect Templa   | ite                 |                                   |           |                    |                        |                             |   |
| E              | mail Template       |                                   |           |                    |                        |                             |   |
|                |                     |                                   |           |                    |                        |                             |   |
| pecify Email   | Addresses           |                                   |           |                    |                        |                             |   |
|                |                     | Reply To:                         | 0         |                    |                        |                             |   |
|                |                     | A From:                           | 0.        |                    |                        |                             |   |
|                |                     | Send conies to:                   | ~         |                    |                        |                             |   |
|                |                     | Send copies to.                   | Note: The | above recipients v | vill receive 1 email f | or each user receiving this |   |
|                |                     |                                   |           |                    | notice.                |                             |   |
|                | Second copy o       | f email to users'<br>supervisors: |           |                    |                        |                             |   |
| ustomize Co    | ntents              |                                   |           |                    |                        |                             |   |
|                |                     |                                   |           |                    |                        | Launch Editor               |   |
|                | Attachment:         |                                   |           |                    | Browse                 |                             |   |
|                | Subject:            |                                   |           |                    |                        |                             | - |
| B              | * Body:             |                                   |           |                    |                        |                             |   |
| •              | Douy.               |                                   |           |                    |                        |                             |   |
|                |                     |                                   |           |                    |                        |                             |   |

6. Select OK.

| Notification                                 | -    |  |
|----------------------------------------------|------|--|
| Notifications                                | Help |  |
| > Step 2 > Step 3 > Step 4 > Step 5 > Finish |      |  |
| ed                                           |      |  |
| tion(s) sent successfully.                   |      |  |
|                                              | OK   |  |
|                                              | U.V. |  |

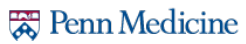